# **Table of Contents**

| CD to LPAR with HMC | . 3 |
|---------------------|-----|
| VIOS                | . 3 |
| НМС                 | . 3 |
| LPAR                | . 3 |

# CD to LPAR with HMC

## VIOS

lsrepo #list repos

Put ISO on any listed repo.

chmod 400 aix72.iso

### HMC

Select Server→Select LPAR→Virtual Storage→Virtual Optical Device→Add Virtual Optical Device

Select VIOS and Name: voptX (vopt1)  $\rightarrow$  Select new device  $\rightarrow$  Action  $\rightarrow$  Load

### LPAR

Reboot  $\rightarrow$  5. Select Boot Options  $\rightarrow$  1. Select Install/Boot Device  $\rightarrow$  2. CD/DVD  $\rightarrow$  1. SCSI  $\rightarrow$  Select Media Adapter  $\rightarrow$  Select Device  $\rightarrow$  3. Service Mode Boot  $\rightarrow$  1. Yes 2 Change/Show Installation Settings and Install  $\rightarrow$  To continue 0  $\rightarrow$  1  $\rightarrow$  0 After upgrade choose vt100 terminal

From: https://www.estebanmonge.site/ - Esteban Monge

Permanent link: https://www.estebanmonge.site/doku.php?id=cd\_lpar\_hmc

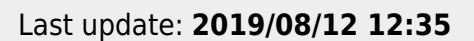

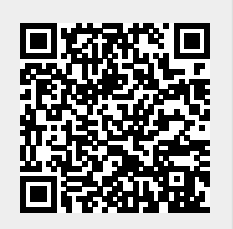